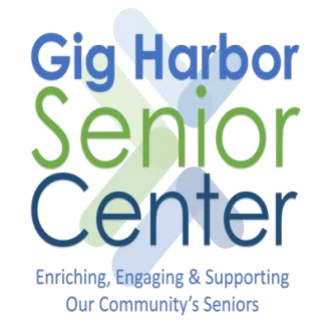

#### Zoom Guide for iPhone/iPad Version 1.0 August 18, 2020

| INTRODUCTION                                     | 3  |
|--------------------------------------------------|----|
| BEFORE YOU START                                 | 3  |
| DOWNLOAD AND INSTALL ZOOM ON TO YOUR IPHONE/IPAD | 4  |
| START A ZOOM VIDEO CALL                          | 5  |
| JOIN A ZOOM VIDEO CALL                           | 10 |
| SCHEDULE A ZOOM VIDEO CALL                       | 12 |
| ADD A VIRTUAL BACKGROUND                         | 16 |

#### Introduction

This document provides a guide to using the Zoom video chat application on an iPhone or iPad. The example screens are taken on an iPhone, the iPad screens look very similar. Zoom can be used to video chat with friends and family on iPhones, iPads, Android phones, tablets and computers.

Zoom works in a different way to apps like WhatsApp and FaceTime, when you create a Zoom account you are assigned a Meeting Id. This Meeting Id is used to invite people to join you for a zoom call.

## Before you Start

Things you will need

- 1. An iPhone or iPad
- 2. Wi-Fi or Data Connection on your iPhone/iPad.

# Download and Install Zoom on to your iPhone/iPad

If you already have Zoom installed on your iPhone/iPad, you can skip this step and proceed to <u>Start a Zoom Video</u> <u>Call</u> or <u>Join a Zoom Video Call</u>.

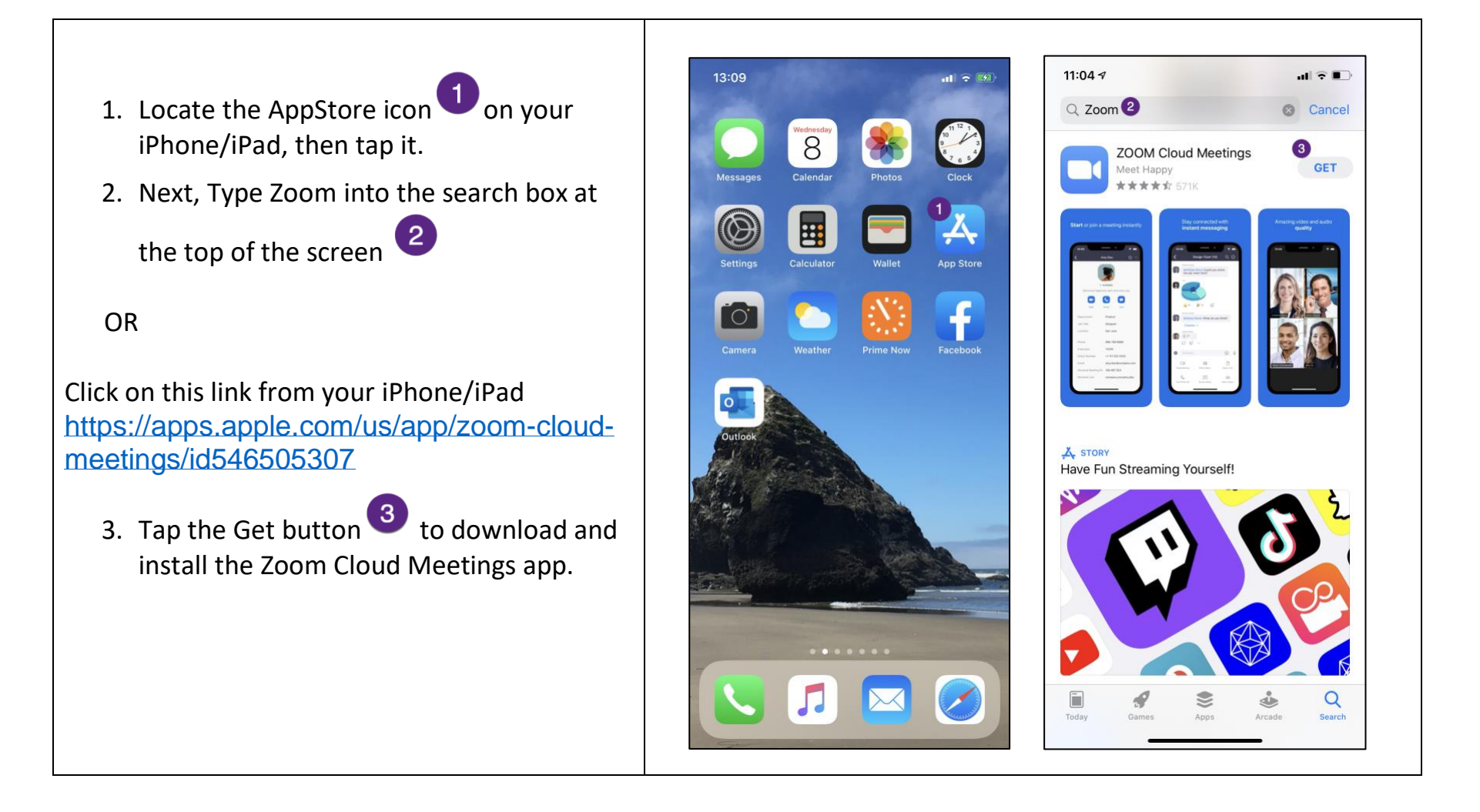

### Start a Zoom Video Call

To initiate a Zoom Video Call follow the steps below:

\*A free account is required to initiate a Zoom Video Call

- 1. Locate the Zoom icon on your iPhone/iPad, then tap it.
- 2. If you already have a Zoom account, tap

the Sign In button 2

OR

If you don't have an account yet, tap the

Sign Up button <sup>3</sup> and follow the prompts to create your account. Then Sign In.

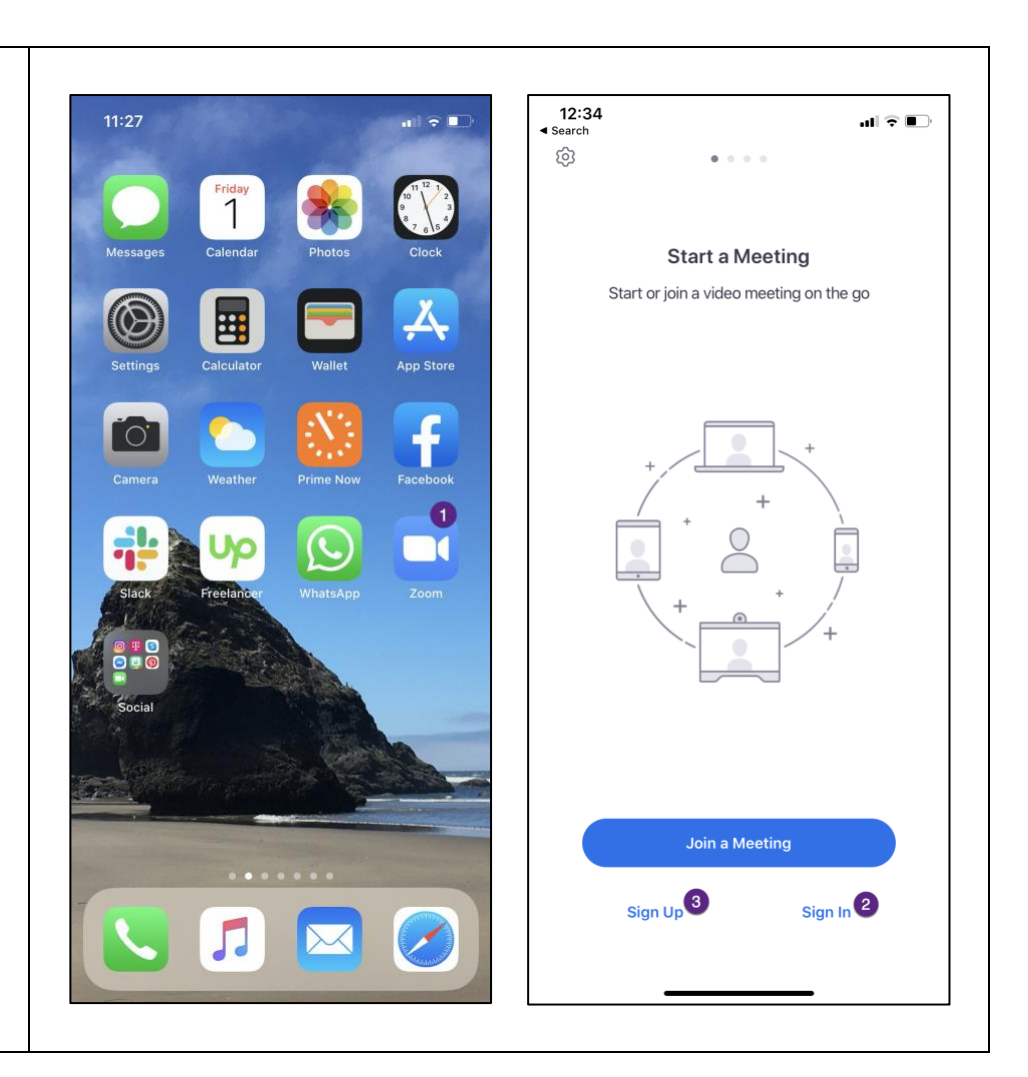

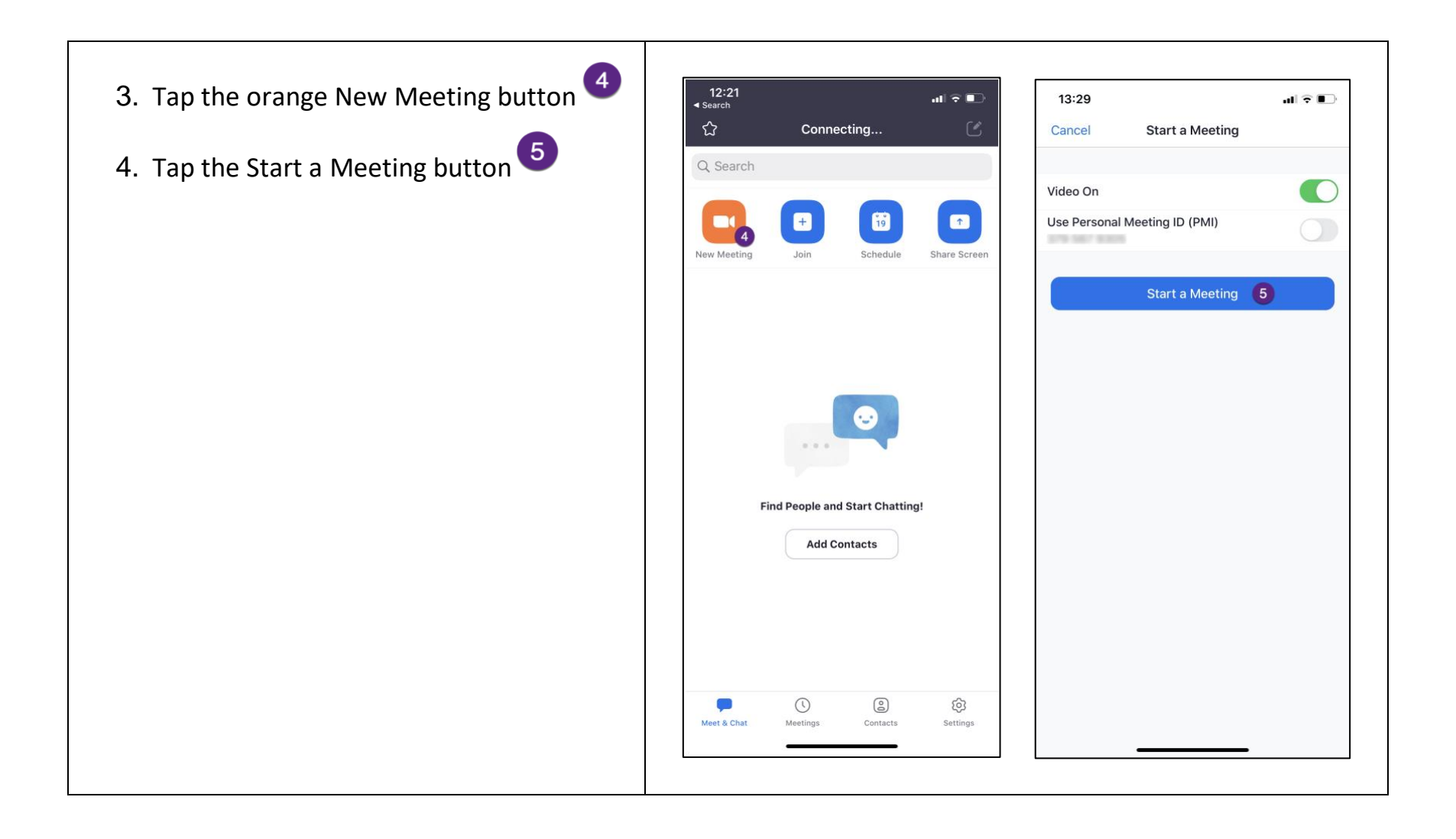

- 5. Tap the Call using Internet Audio button
  - 6 to hear others on the call
- 6. Now add people to your video call by

tapping the Participants button

7. Tap the Invite button, now you will be prompted to invite via email, text message, contacts (These are zoom contacts not your phone contacts) or copy the meeting link.

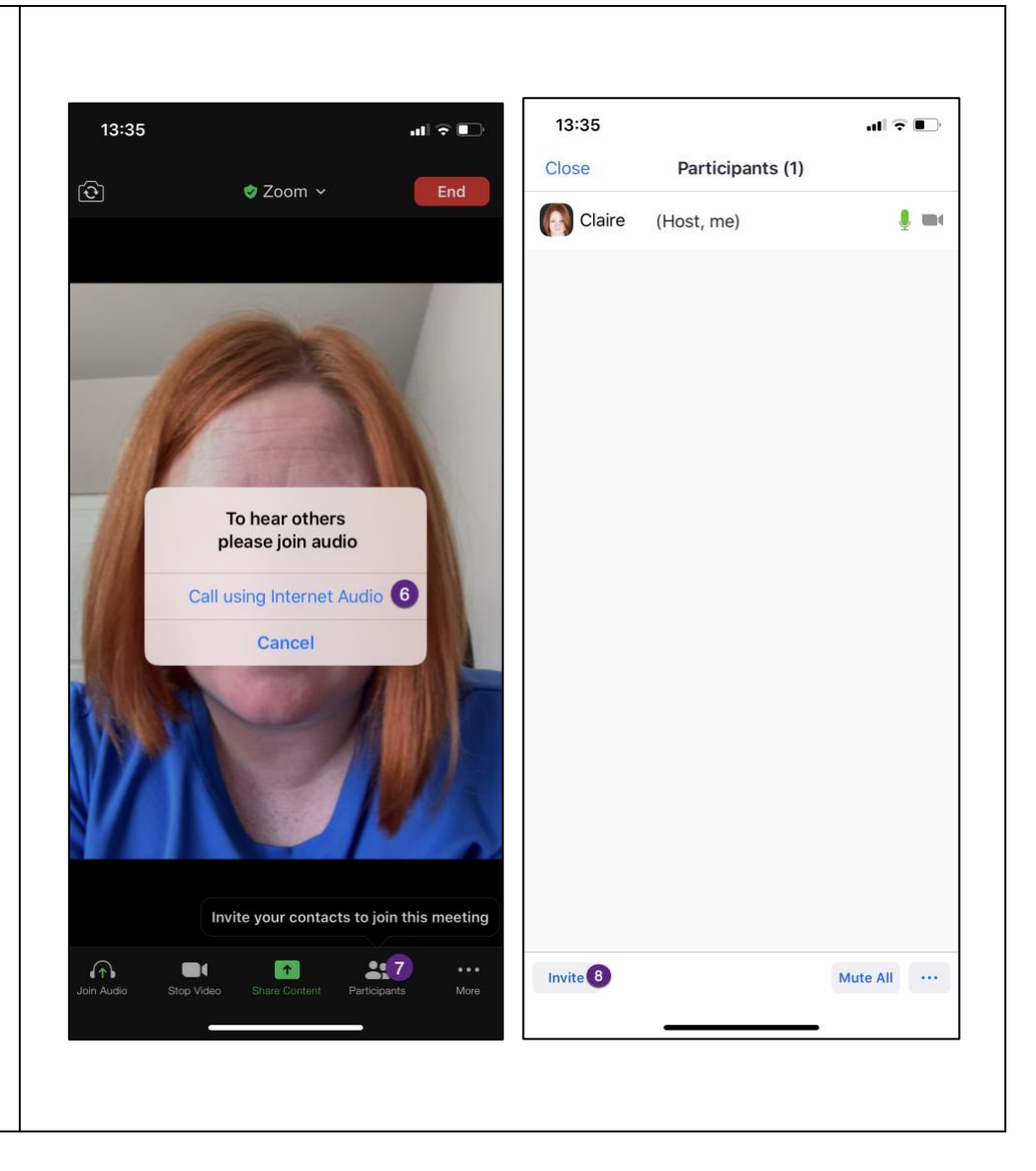

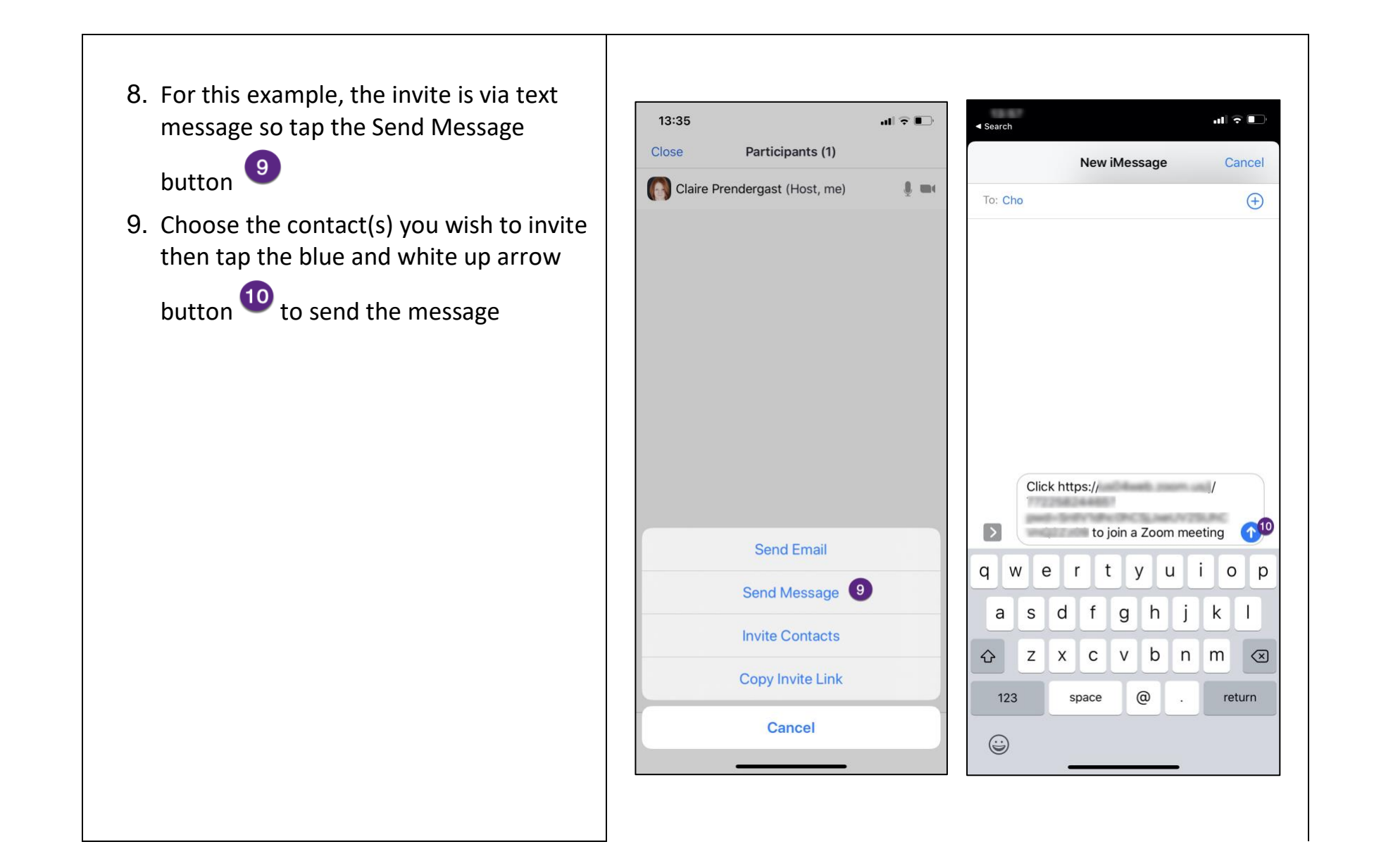

- 10. Once the Zoom call has started you will see your video on the screen.
- 11. When someone who was invited joins, you will be prompted to allow them to join the Zoom call.
- 12. Tap the button to allow them to join. You will now see the person you are calling with on the screen and yourself in a small box to the top right.
- 13. When you want to finish your call, tap the red End button on the top right of the screen.

\*Tip – To change your background to a virtual one see <u>Add a Virtual Background</u>

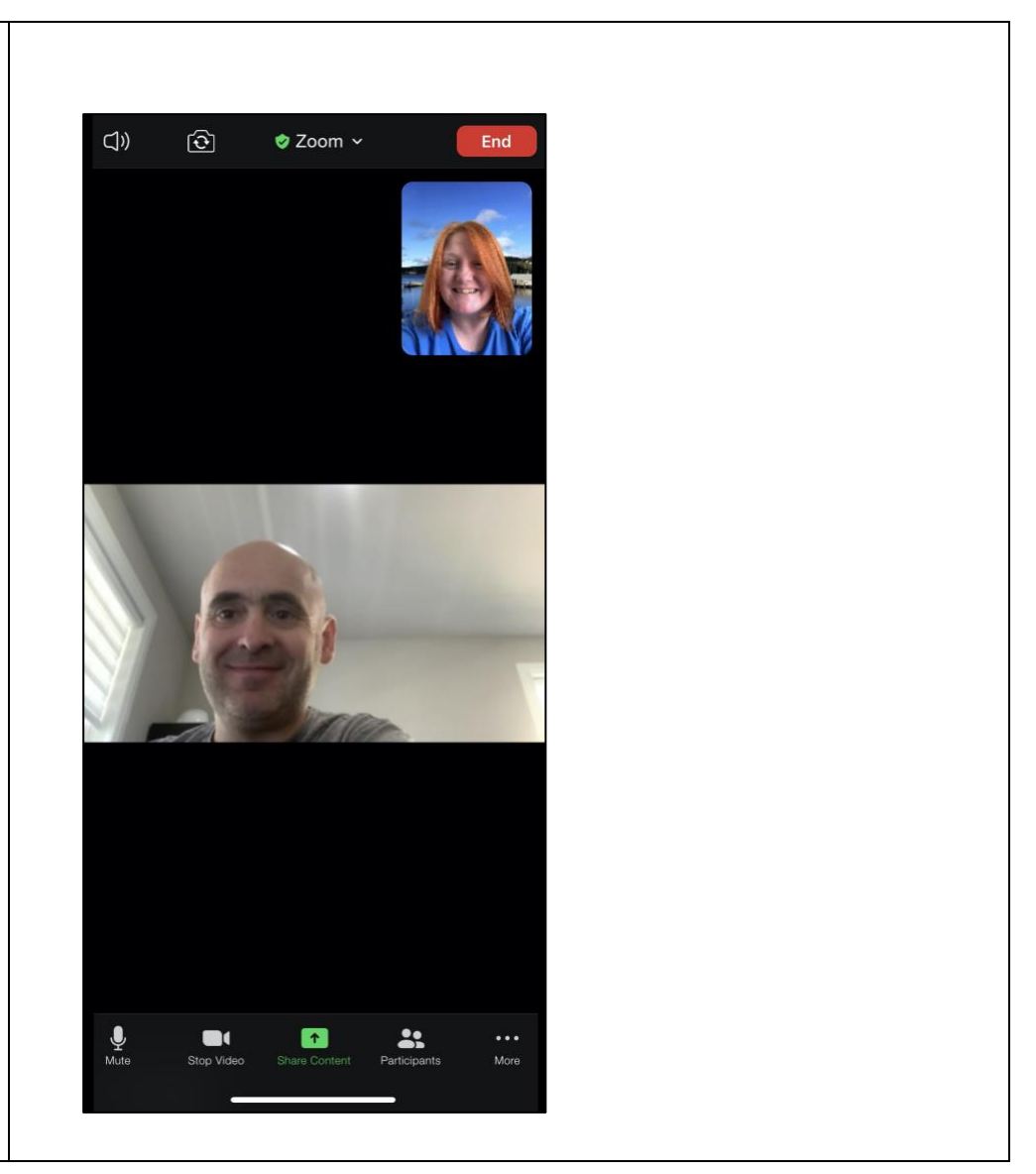

#### Join a Zoom Video Call

No account necessary, just install the application (See Download and Install Zoom on to your iPhone/iPad)

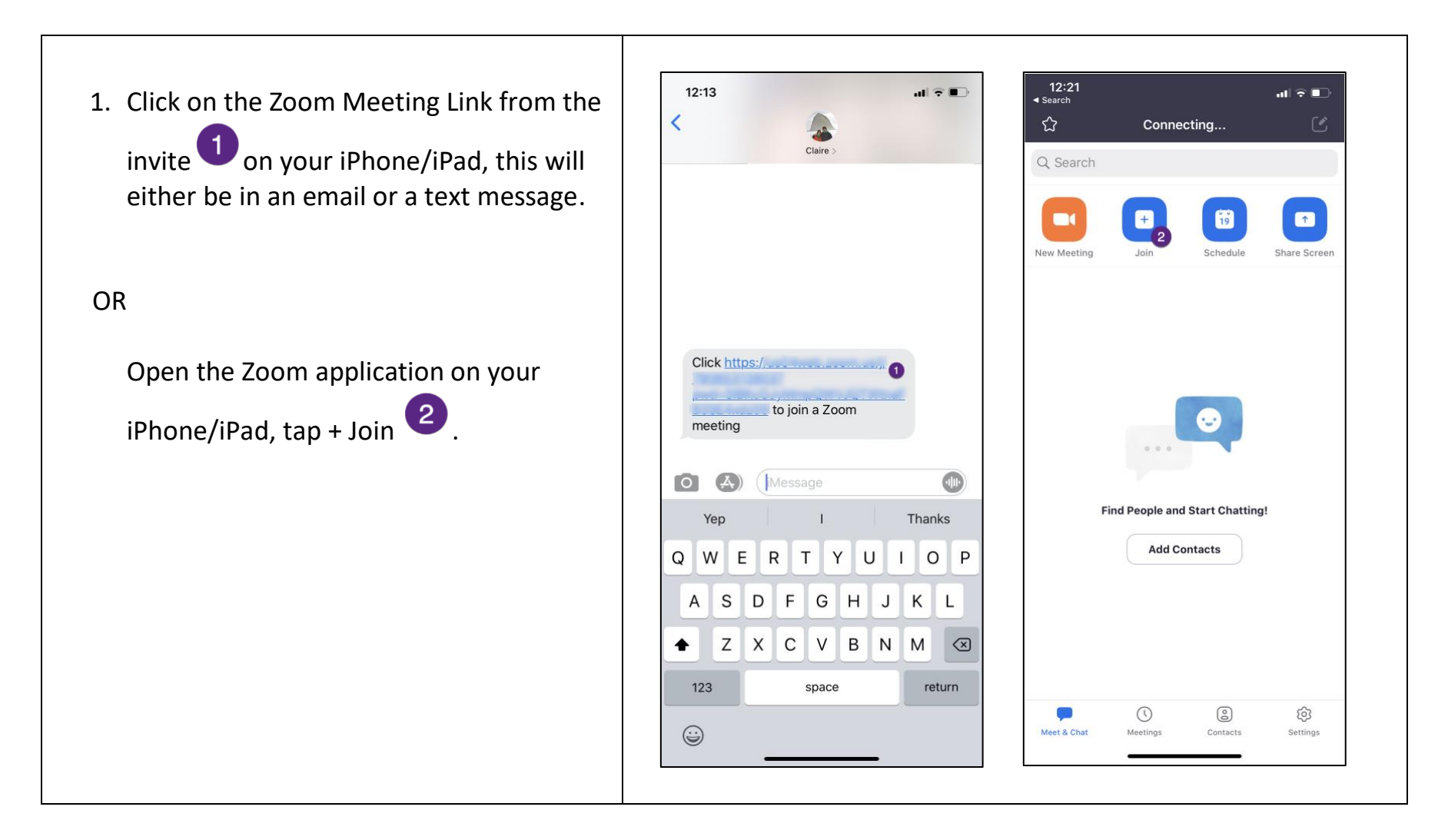

Now enter the Meeting ID, then tap Join

(ignore this step if you joined via a meeting link).

2. To end the call, tap the red End button on the top right of the screen.

123 456 789 3 ~ Join with a personal link name **Claire Prendergast** 3 If you received an invitation link, tap on the link again to join the meeting JOIN OPTIONS Don't Connect To Audio Turn Off My Video <u>2</u> авс 1 3 D E F 5 6 4 JKL GHI MNO 7 PQRS 8 <sup>т и у</sup> 9 WXYZ 0  $\langle \times \rangle$ L Mute 

 $\overline{\mathbf{O}}$ 

🤣 Zoom 🗸

End

(J))

...l 🕆 📭

Join a Meeting

12:21

Search
Cancel

\*Tip – To change your background to a virtual one see <u>Add a Virtual Background</u>.

More

\*

### Schedule a Zoom Video Call

To schedule a Zoom call in advance, follow the steps below

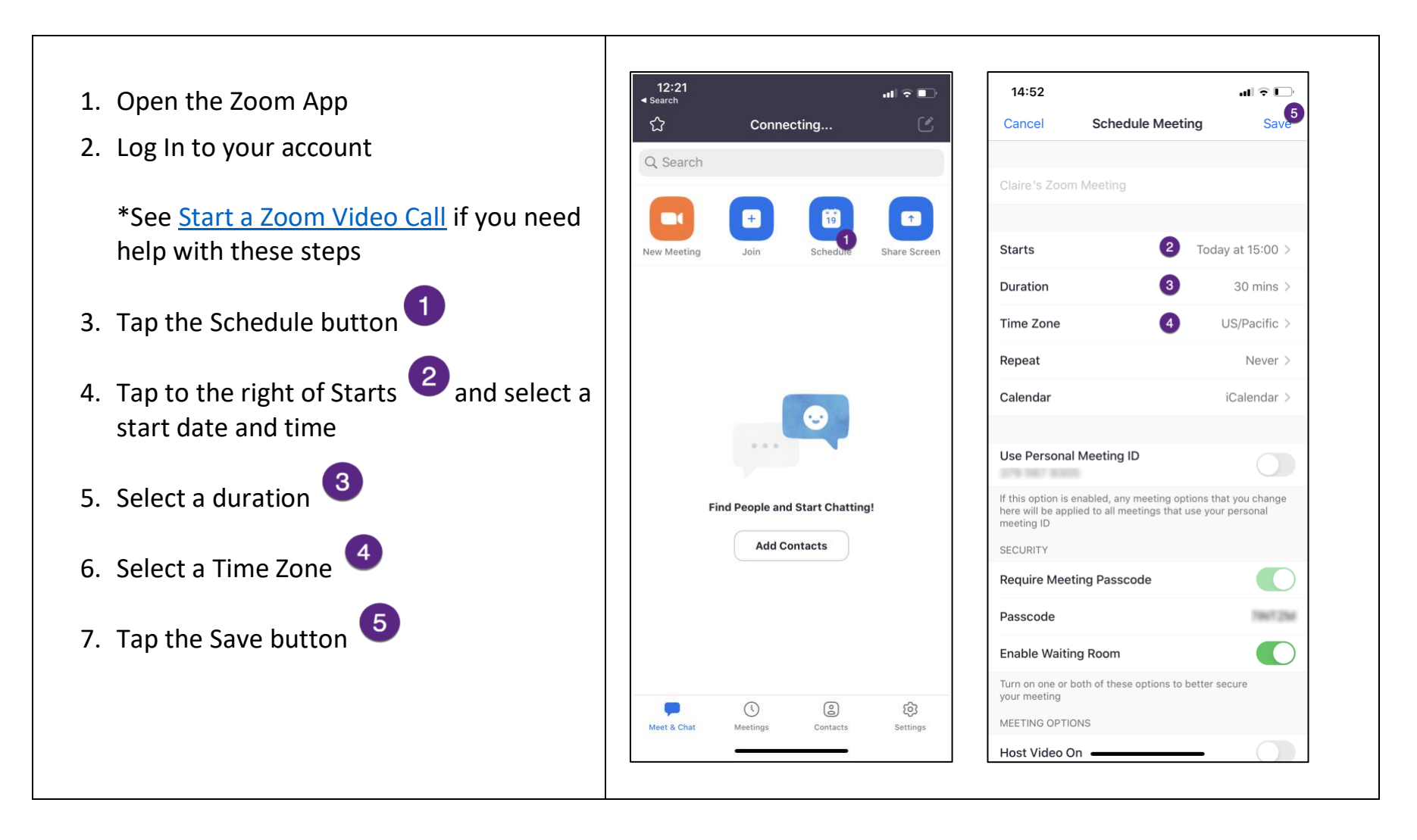

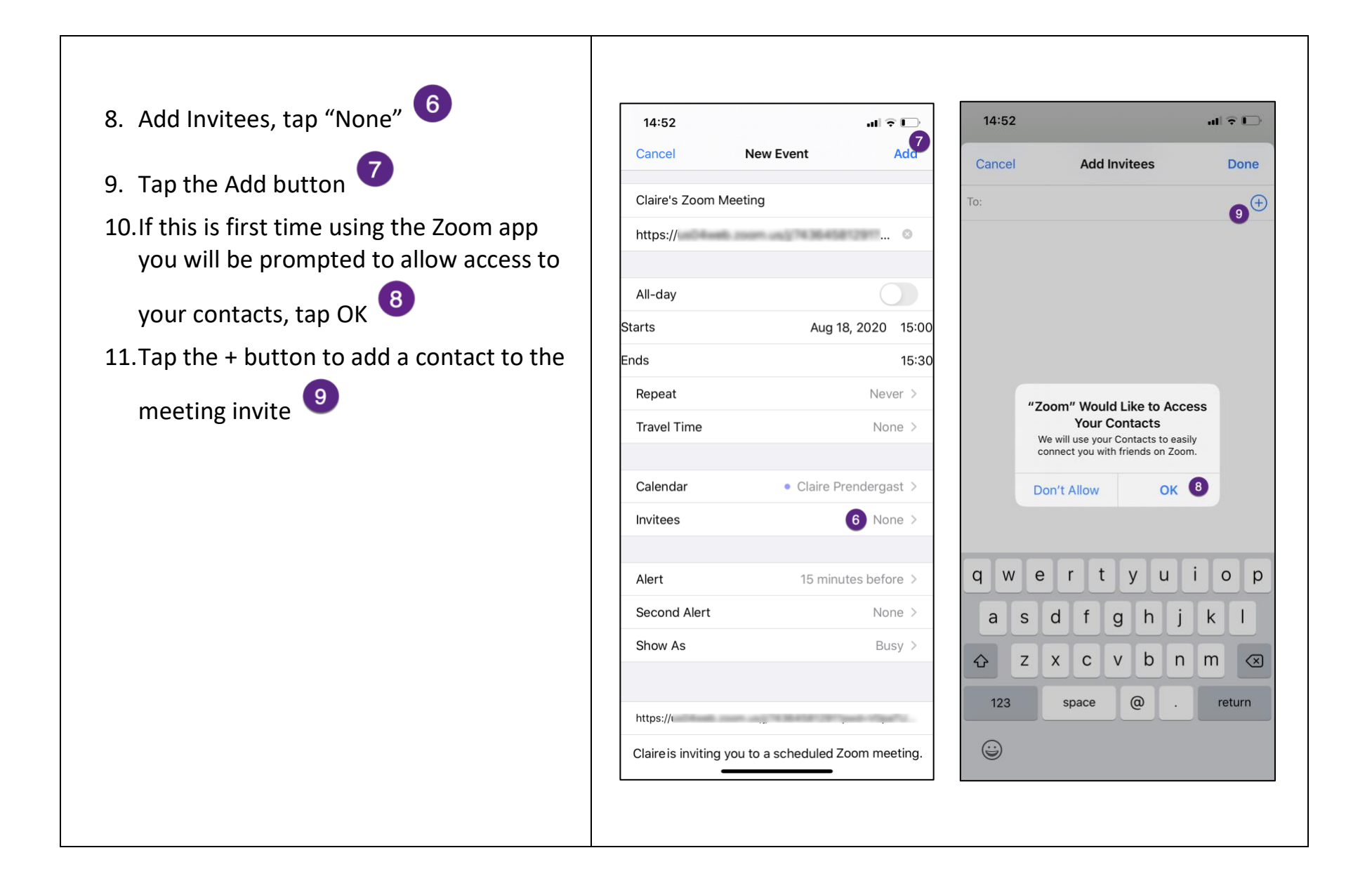

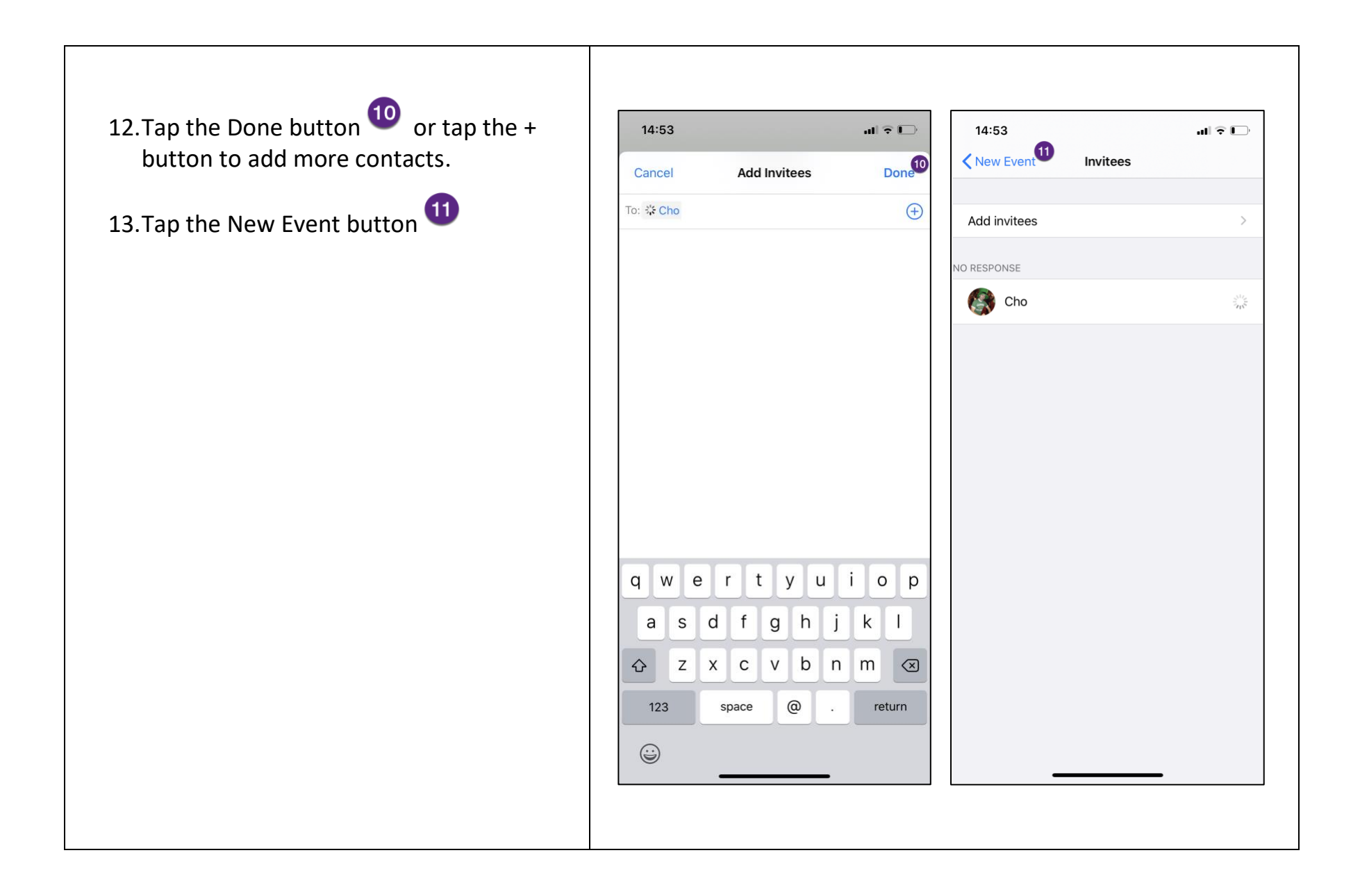

## 14.Tap the Add button 12

You have now successfully scheduled a Zoom Call. The invitees will be emailed the invite to the Zoom Call.

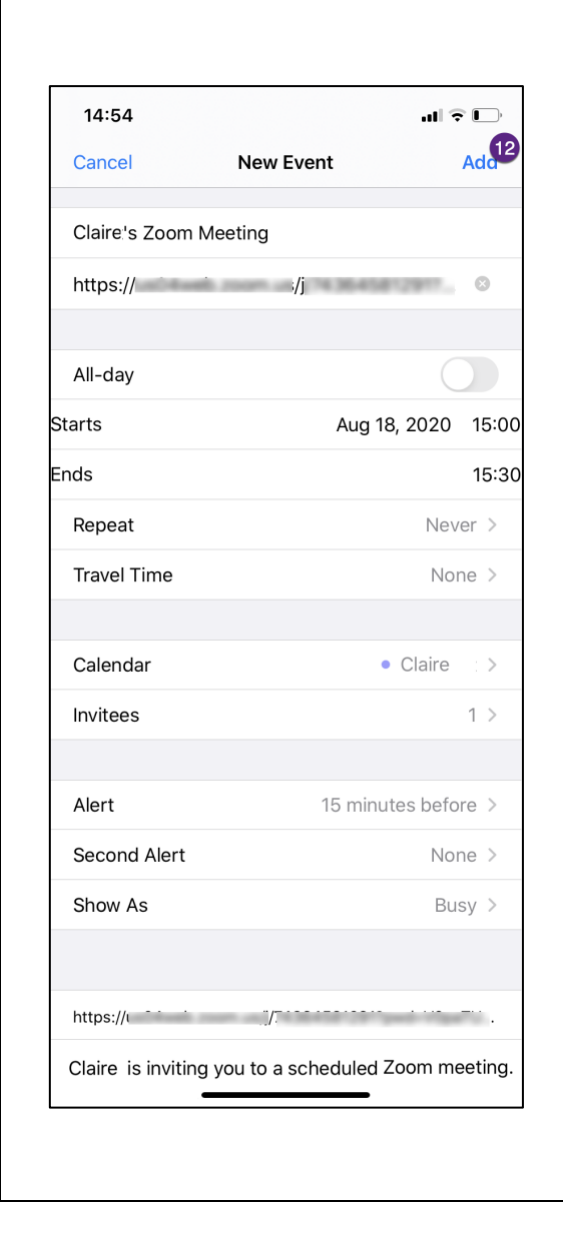

#### Add a Virtual Background

If you want to put a photo behind you instead of your actual background during the call follow these steps

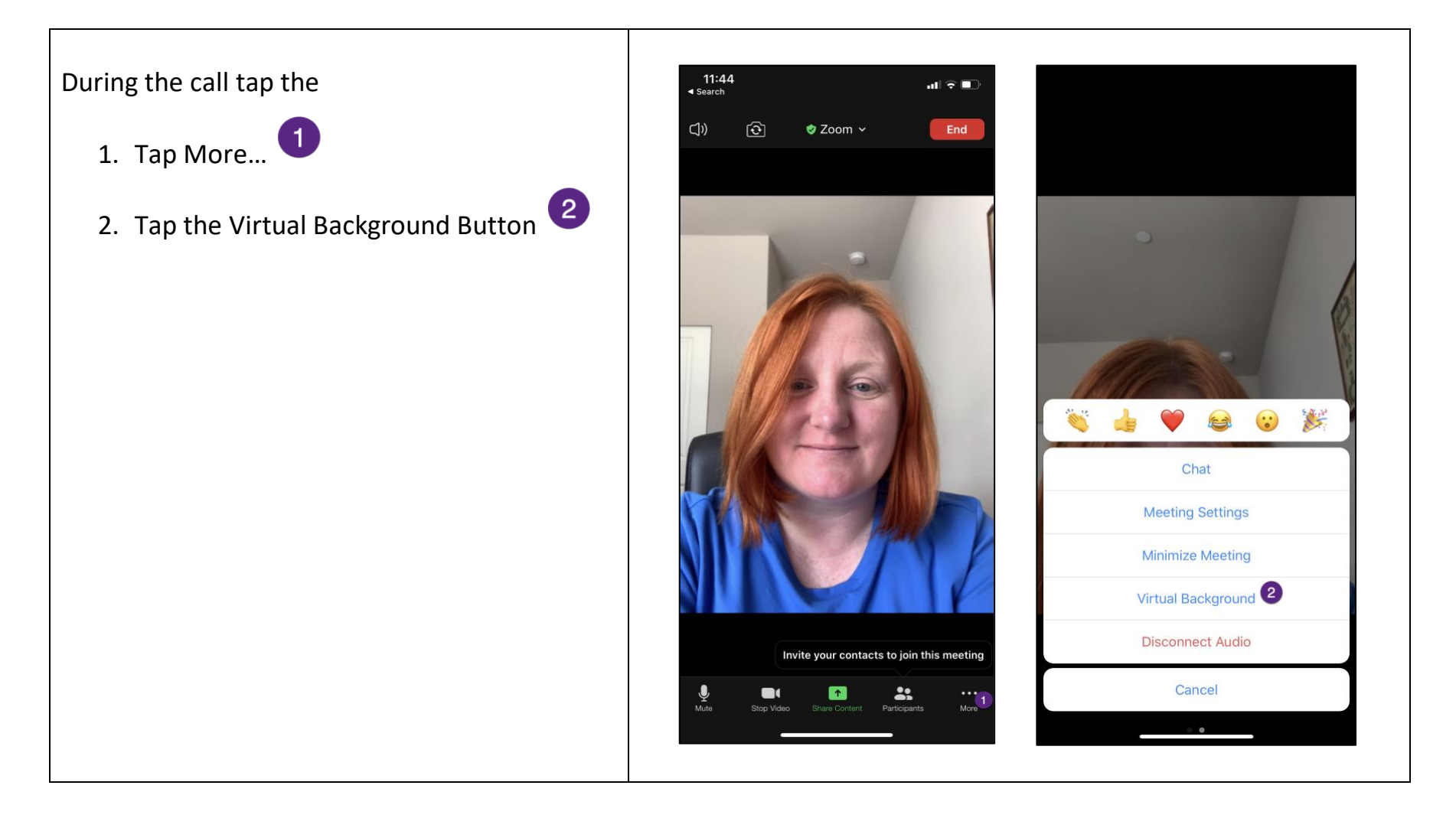

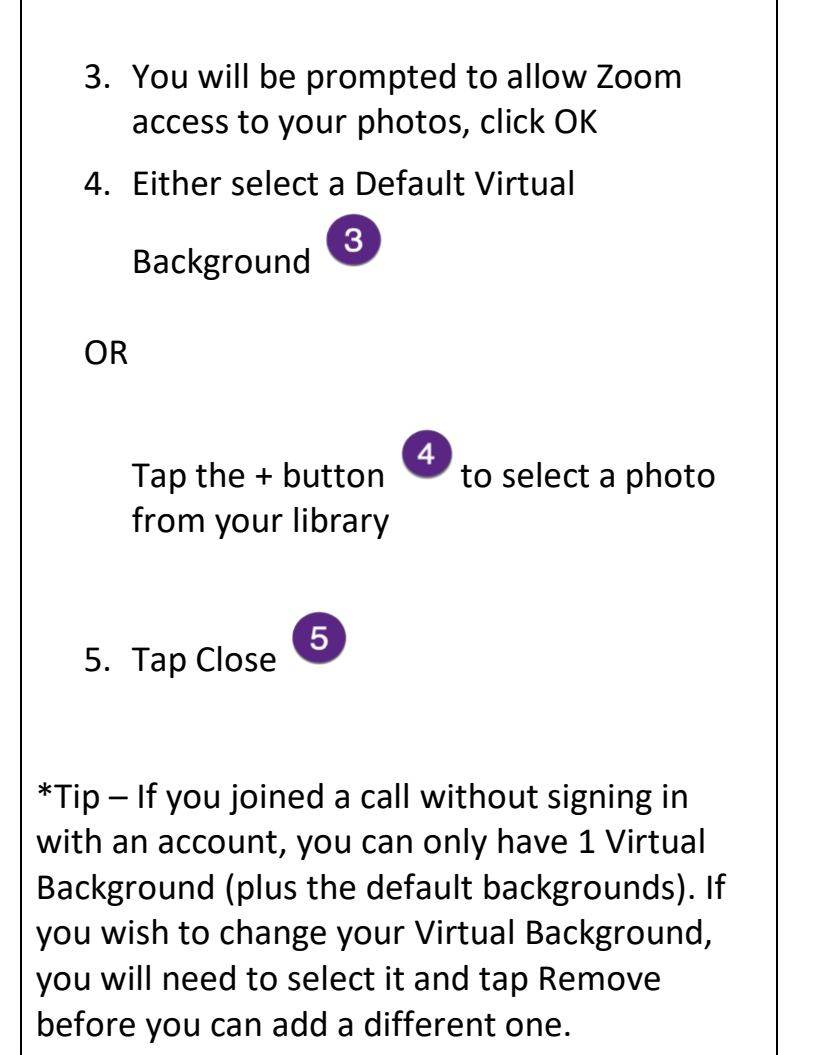

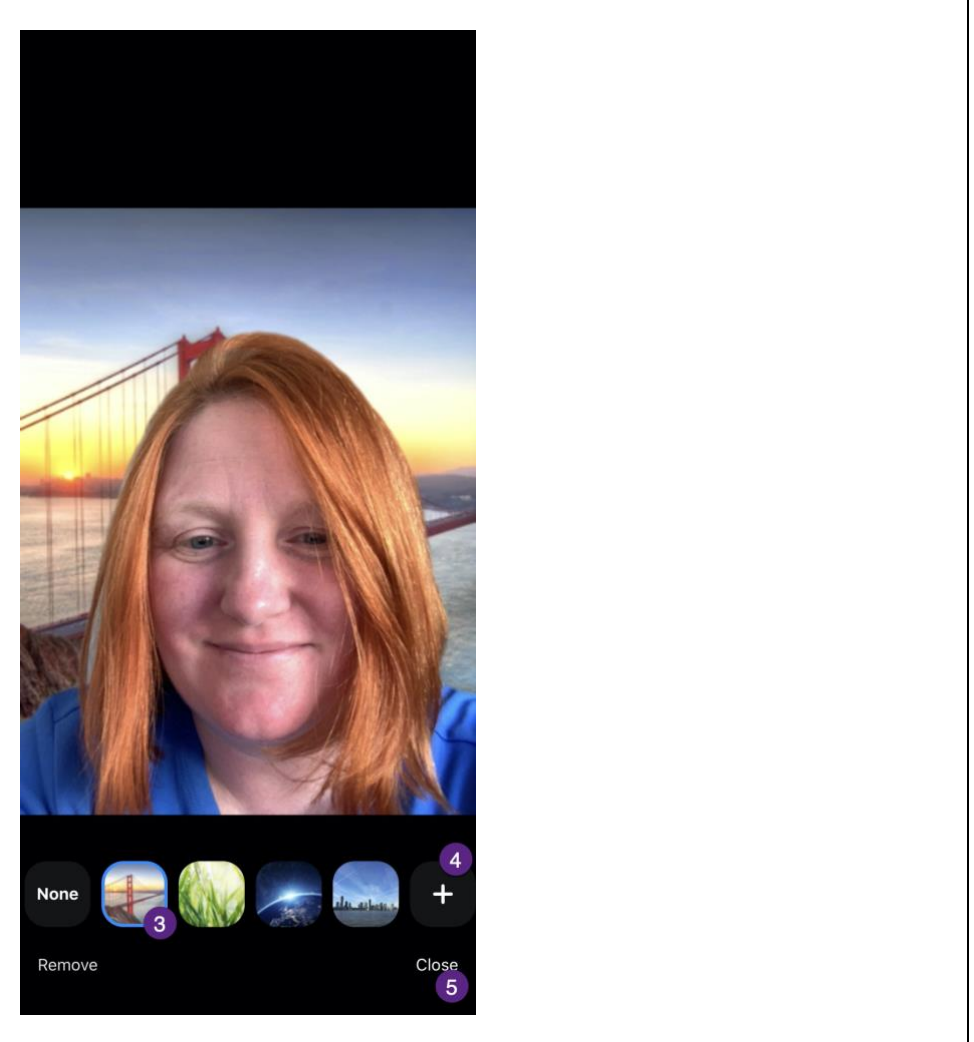